# **BBTools Shadow**

**Quickstart Instructions** 

## Installation

Method 1: Using the Creative Cloud Desktop App

- 1. **Opening Creative Cloud Desktop App:** Launch the Creative Cloud desktop app. You'll typically find it in your Applications folder on a Mac or in the Start Menu on Windows.
- 2. **Navigating to Plugins:** Within the app, click on the 'Stock & Marketplace' tab. This is usually located at the top of the window. Here, click on 'Plugins'.
- 3. **Finding Your Plugin:** Use the search bar to find the plugin you need. Once you find it, click on 'Get' or 'Learn more'—the button depends on whether the plugin is free or paid.
- 4. **Completing Installation:** Follow the instructions that appear on your screen. This process usually involves a few simple clicks.
- 5. Accessing the Installed Plugin: If you're unsure where to find your newly installed plugin in Photoshop, visit Adobe's 'My Exchange' website, find your plugin, and look for the 'Where to find it' section.

Method 2: Manual Installation via CCX File

- 1. Locating the CCX File: After downloading your CCX file (usually from a trusted online source), note where it's saved on your computer.
- 2. **Unzipping the CCX File:** Use a file extraction tool like 7zip or WinRAR to unzip the CCX file. Right-click on the file and select 'Extract here' or 'Extract to...' to unzip it to a chosen location.
- 3. **Moving Files to Photoshop Plugin Folder:** Open the folder where Photoshop is installed, typically found in 'C:\Program Files\Adobe' on Windows or the 'Applications' folder on Mac. Inside, locate the 'Plug-ins' folder and drag your unzipped plugin files into this folder.

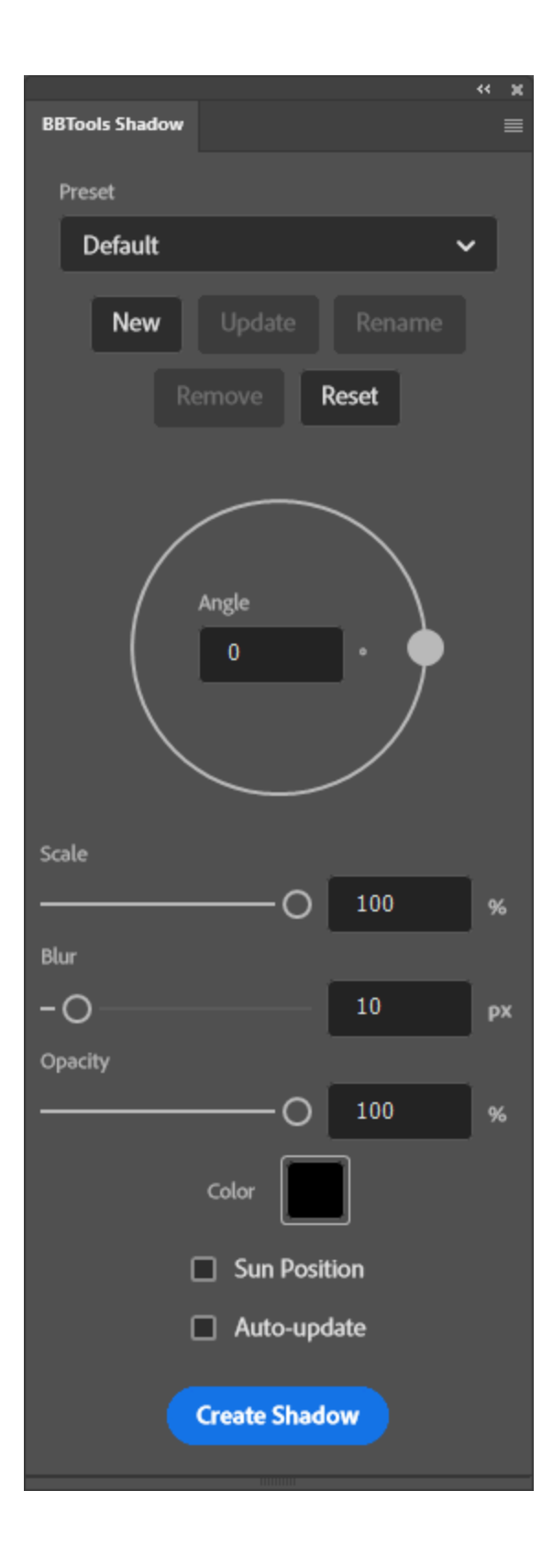

#### Accessing the Plugin

- Launch Adobe Photoshop.
- Open an image or create a new project.
- Open the plugin under the Plugins -> BBTools Shadow

## Creating Shadow

- Select the layer you want to add a shadow to. Supported layers include regular (raster) layers, smart-objects, and text layers.
- Click "Create Shadow".

## **Configuring Shadow Parameters**

In the Shadow plugin interface, adjust the following parameters:

- Shadow Angle: Set the angle of the shadow in degrees.
- Scale: Adjust the size of the shadow relative to the object.
- Opacity: Set the transparency of the shadow.
- Blur: Control the level of blurriness of the shadow.
- Shadow Color: Choose the color of the shadow.

## Creating Shadow Based on Sun Position

- Use the Pen tool to place a single point on the canvas, representing the position of the sun.
- With the object selected, press the "Create Shadow" button.
- The shadow angle will be automatically calculated based on the relative position of the object to the sun.

## Auto-Update Option

• Enable the auto-update option to see changes to the shadow in almost real-time as you adjust parameters.

## Creating Shadows for Multiple Objects

- Select multiple objects you want to add shadows.
- Follow steps 3 to 5 to configure and apply shadows to all selected objects simultaneously.

## Saving Settings

• All settings are saved in the current session. If the plugin is closed and reopened, everything is preserved, making it easier and faster to add more shadows.

#### **Presets Manager**

All parameters can be saved as a preset in the Presets manager. The presets can be easily accessed via the dropdown menu under the "Preset" label.

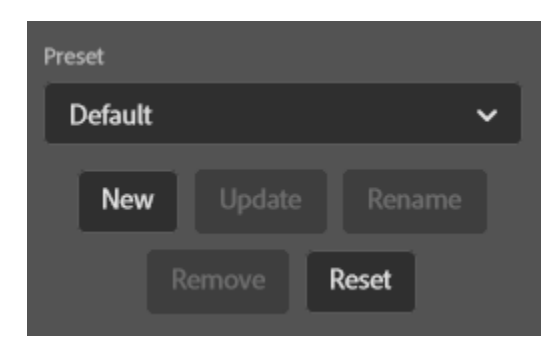